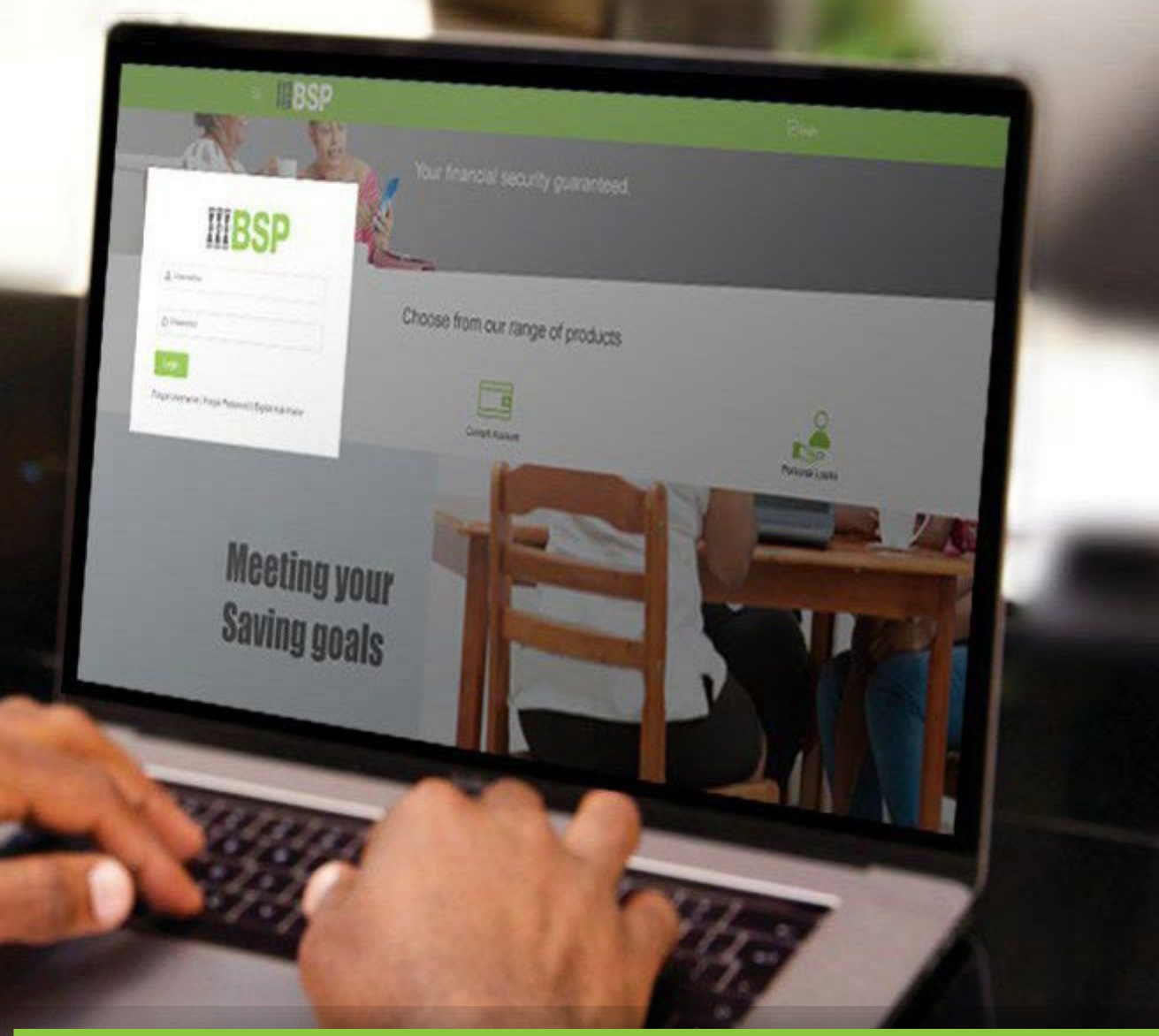

## **BSP INTERNET BANKING** Quick Reference Guide

### TRANSFER TO OTHER BANKS WITHIN PNG

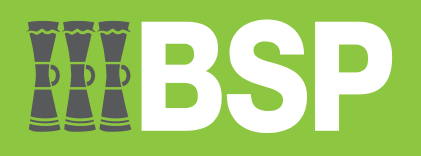

#### Quick Reference Guide: Transfer to other banks within PNG

# **III BSP**

#### Use this Quick Reference Guide to:

Transfer money to other banks within PNG.

#### Transfer to other banks within PNG

Use the Adhoc Payments function to transfer money to other BSP accounts.

There are two ways to access the function.

#### Option 1 – From your BSP Internet Banking Dashboard

1. Click on the Payments tab to access the Adhoc Payment function

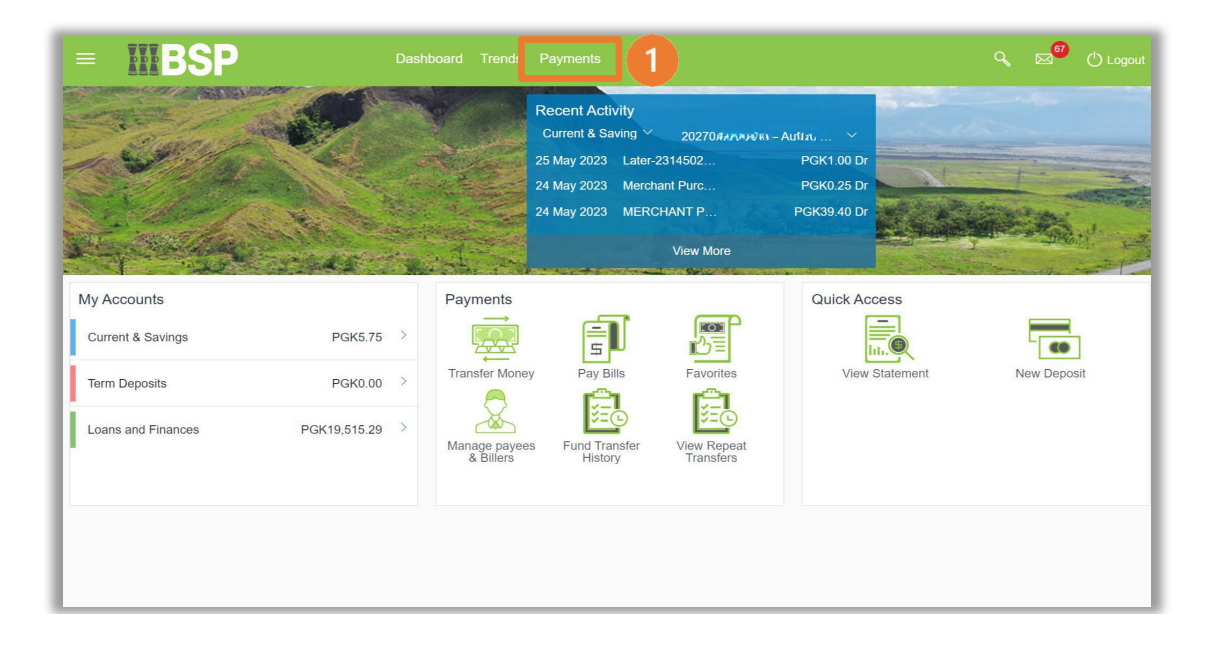

#### Quick Reference Guide: Transfer to other banks within PNG

#### Option 2 – Using the Toggle Menu from the BSP Personal Internet Banking Dashboard

- 1. Select the three lines to access the toggle menu
- 2. Select Payments
- 3. Select Adhoc Payment

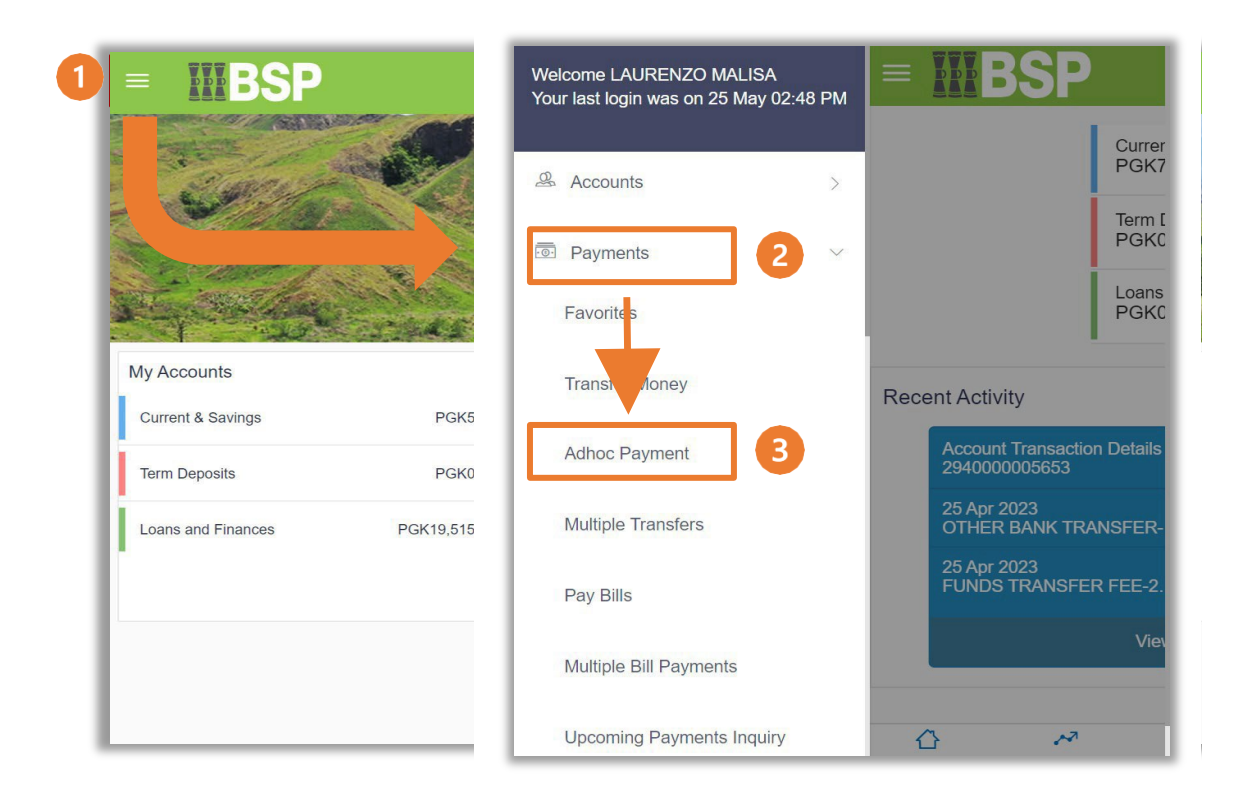

You're now on the **Adhoc Payments** screen. Use the following steps to transfer money to other banks within PNG.

- 1. Select Adhoc Transfer
- 2. Under Account Type, select Domestic
- 3. Enter the Account Number
- 4. Enter the Account Name
- 5. Enter the **Beneficiary Address** and **City**
- 6. Choose whether you want to Pay Via Credit Transfer or Real Time Transfer

| Adhoc Domestic Payment                    |                    |                   |                                                                                                    |                                                                                             |
|-------------------------------------------|--------------------|-------------------|----------------------------------------------------------------------------------------------------|---------------------------------------------------------------------------------------------|
| Favorites 2 Transfer Money Adhoc Transfer | Multiple Transfers | Upcoming Payments | Payment Status Enquiry                                                                              | Fund Transfer Histor                                                                        |
| Account Type                              |                    |                   |                                                                                                    |                                                                                             |
| Internal Domestic International           |                    |                   | ~                                                                                                   |                                                                                             |
| Account Number                            |                    |                   | I.                                                                                                  | 23                                                                                          |
|                                           |                    |                   | C                                                                                                   | 血                                                                                           |
| Account Name                              |                    |                   |                                                                                                    |                                                                                             |
|                                           |                    |                   | The Adhoc Trans<br>allows you to reg                                                                | fer service also<br>ster your payee                                                         |
| Beneficiary Address                       |                    |                   | for future use, of made the                                                                         | once you have<br>transfer.                                                                  |
|                                           |                    |                   | Transfer money to an                                                                                | y bank account by                                                                           |
| City                                      |                    |                   | simply specifying the<br>supporting bank and bra<br>can transfer money to<br>BSP as well as to othe | account number and<br>anch information. You<br>accounts held within<br>r bank accounts held |
|                                           |                    |                   | both within the country a                                                                           | and internationally.                                                                        |
| Country                                   |                    |                   | 1 Select Account                                                                                    | Type - Internal                                                                             |
| Papua New Guinea                          |                    |                   | T. Coroci Ticocont                                                                                  |                                                                                             |
| Papua New Guinea                          |                    |                   | Domestic, and Int<br>2. Select Branch                                                               | ernational                                                                                  |

#### Quick Reference Guide: Transfer to other banks within PNG

- 7. Select the Payee Bank Code using the drop-down menu
- 8. From the Transfer From drop down menu, select the account you wish to transfer money from
- 9. Enter the **amount** you want to transfer
- 10. Select Now, under Transfer When. To transfer at a later date, select Later and choose the send date
- 11. Enter a payment description in the Note field (Optional)
- 12. Select Pay

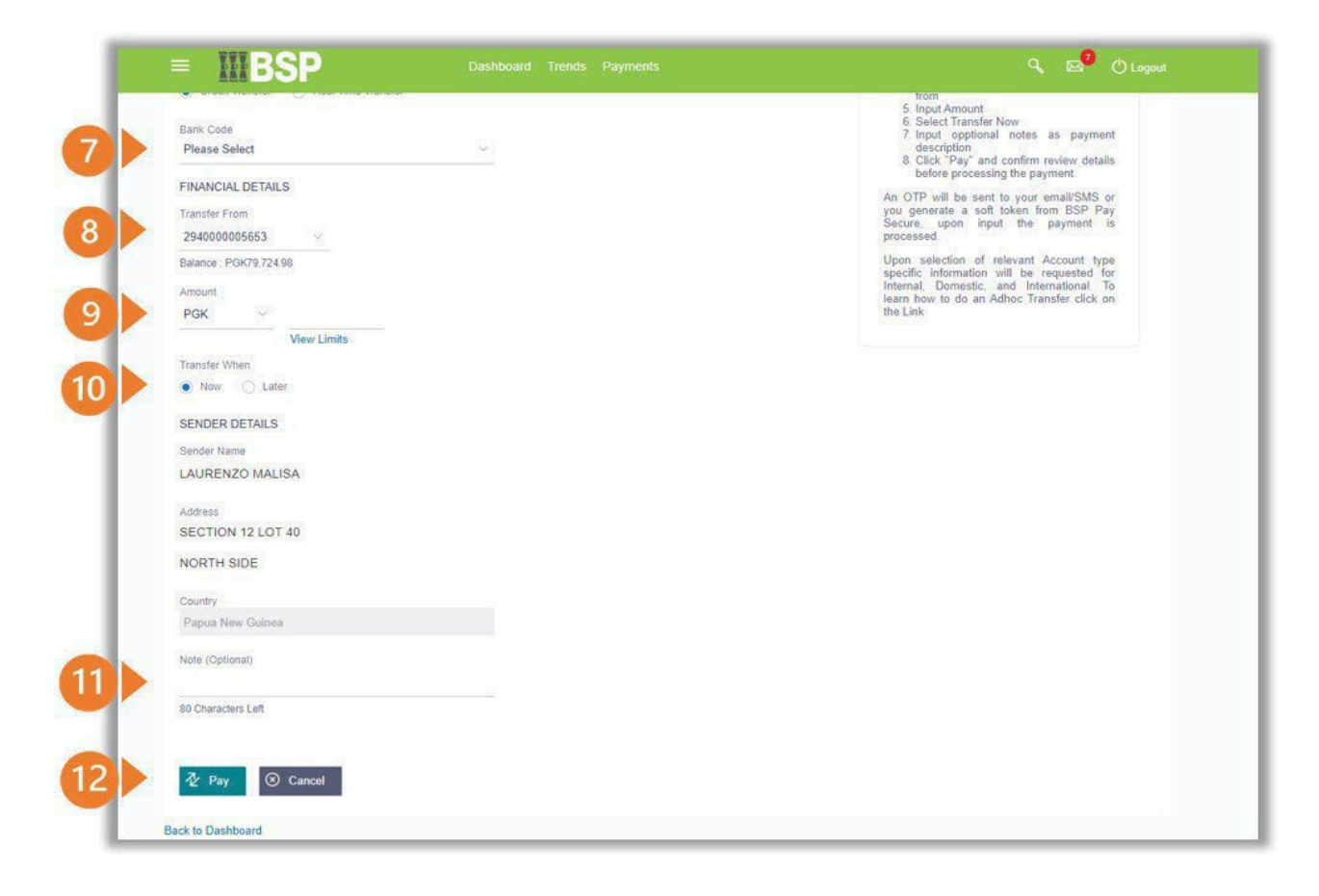

Review the Adhoc Transfer Details entered in the confirmation page.

13. If the details are correct, select **Confirm**. If not, select **Back** to revise the information or **Cancel** to exit the screen

| Enumites Transfer Monau           | Adhee Treesfer           | Multiple Transform         | Hecomica Deumente | Daumont Status Enguine | Fund Transfer Histor |
|-----------------------------------|--------------------------|----------------------------|-------------------|------------------------|----------------------|
| Pavonites Transfer Money          | Autoc transfer           | mulopie mansiers           | opcoming Payments | Payment Status Enquiry | Fund transier histor |
| You initiated a request for Adhoc | Payment. Please review d | etails before you confirm! |                   |                        |                      |
| Account Type<br>Domestic          |                          |                            |                   |                        |                      |
| Account Number<br>968100000000    |                          |                            |                   |                        |                      |
| Account Name<br>Giteotet Lybs     |                          |                            |                   |                        |                      |
| Transfer From<br>20270220237.78   |                          |                            |                   |                        |                      |
| Amount<br>PGK1.00                 |                          |                            |                   |                        |                      |
| Transfer When<br>25 May 2023      |                          |                            |                   |                        |                      |
| Note<br>Test                      |                          |                            |                   |                        |                      |
|                                   |                          |                            |                   |                        |                      |
| ⊙ Confirm ← Back ⊗                | Cancel                   |                            |                   |                        |                      |
|                                   |                          |                            |                   |                        |                      |

#### **Transfer Verification**

Verify your payment using your preferred verification method when registering for BSP Internet Banking:

#### **Option 1 - Mobile and Email Verification**

A verification code will be sent to your registered mobile number and email address.

- 1. Enter the verification code in the designated space
- 2. Select Submit to complete the transfer

| Verification Code          | ø |
|----------------------------|---|
| Resend Code                |   |
| Attempts Left              |   |
| 3                          |   |
| Reference Number<br>625135 |   |

#### Option 2 – Soft Token Verification

Using the **BSP PNG PaySecure App** on your mobile device to generate a One Time Password (OTP).

- 1. Enter the One Time Password (OTP) into the One Time Password field
- 2. Select **Submit** to complete the transfer

| ase follow the steps to generate an OTP (One Time Password) Open Soft Token App on your handheld device and login with your Enter the OTP displayed on the screen in the textbox below e Time Password | Soft Token Verification                                                                                      |                                                     |
|----------------------------------------------------------------------------------------------------|----------------------------------------------------------------------------------------------------|-----------------------------------------------------|
| Open Soft Token App on your handheld device and login with your<br>Enter the OTP displayed on the screen in the textbox below e Time Password                                                          | Please follow the steps to generate an OTP (                                                                 | One Time Password)                                  |
| e Time Password                                                                                                    | <ul> <li>Open Soft Token App on your handheld c</li> <li>Enter the OTP displayed on the screen in</li> </ul> | levice and login with your PIN<br>the textbox below |
| incomes Number                                                                                                    | Ine Time Password                                                                                            | ø                                                   |
|                                                                                                    | lafaransa Numbar                                                                                             |                                                     |
| 3153                                                                                                    | 353153                                                                                                    |                                                     |
| emots Left                                                                                                    | Attempts Left                                                                                                |                                                     |
| empts cert                                                                                                    | Accempts Leit                                                                                                |                                                     |

#### **Option 3 – Security Question**

Answering one of five (5) security questions.

- 1. Answer the question
- 2. Select **Submit** to complete the transfer

Note: If you answer incorrectly, another question will be displayed. Repeat the above steps.

| - F | Transfer                          |  |  |
|-----|-----------------------------------|--|--|
|     | Security Question                 |  |  |
| 1   | What is your favorite mobile App? |  |  |
| 2   | Submit Cancel                     |  |  |
|     |                                   |  |  |

Once the verification process is complete, the confirmation screen indicates a successful transfer.

1. Select Download E-Receipt to download your transfer receipt

| Adhoc Domestic Transfer                                                                                |                               |                   |
|----------------------------------------------------------------------------------------------------|-------------------------------|-------------------|
| Your transaction is successful!<br>Reference Number 20231150247826<br>Host Reference Number 2314501054 | 66<br>1439000                 | Download E Receip |
| Transfer To<br>Test                                                                                    | Amount<br>PGK1.00             |                   |
| Account Number<br>60031211                                                                             | Account Type<br>Domestic      |                   |
| Bank Details<br>WPACPGP0XXX, WESTPAC BANK                                                              | Pay Via<br>Real Time Transfer |                   |
| Transfer From<br>2940000005653                                                                         | Transfer When<br>25 Apr 2023  |                   |
| What would you like to do next?                                                                        |                               |                   |
|                                                                                                    | 2                             |                   |
| Go To Dashboard More Payment Opti                                                                      | ons Add as Payee?             |                   |

#### Additional Support

Please contact the BSP Customer Call Centre: **Phone:** (+675) 3201212 or 7030 1212 **Email:** servicebsp@bsp.com.pg

#### **Copyright Information**

All rights reserved world-wide under international copyright agreements. No part of this document can be reproduced, stored in a retrieval system, or transmitted in any form or by any means, electronic, mechanical, photocopying, recording, or otherwise without the prior written permission of BSP Financial Group Limited.